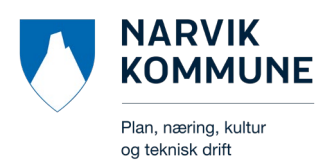

Velg "**Kart**"

# Arealplaner

Hvordan finne arealplaner i kommunens GeoInnsyn?

Gå til Narvik kommunes hjemmeside: www.narvik.kommune.no

|                                                    | Velkommen til Narvik kommune                                                                                                 |                                        |                                                                                                    |                                                                                                    |
|----------------------------------------------------|----------------------------------------------------------------------------------------------------|----------------------------------------|----------------------------------------------------------------------------------------------------|----------------------------------------------------------------------------------------------------|
| Velg<br>"Plan, bygg,<br>eiendom, kart og<br>miljø" | Hva kan vi hjelpe deg med?                                                                                                   |                                        |                                                                                                    | søк                                                                                                    |
|                                                    | Barnehage, skole og SFO<br>Barnehage, skoler, skoleruten,<br>voksenopplæring, skolenhelsdig<br>arbeid mot mobbing, reglement | 9FO,<br>inesten, PPT,<br>og dokumenter | Plan, bygg, eiendom, kart og miljø<br>Byggesøknad, seksjonering, deling, oppmåling,<br>saksinnsyn, kart, reguleringsplan,<br>forhåndskonferanse, miljøtliskudd, oljetanker,<br>nerring for klima, støy, luftkvalitet, stoffkartotek | Helse og omsorg<br>Helsehjelp, tildelingskontoret, eldreomsorg,<br>#ungdom, hjernmeljenester, psykisk helse,<br>nedsatt funksjonsevne, fysiol-ergøterapi,<br>barnevern, demens, foreldrevelledning, Bedre<br>Tverrfaglig Innsats (BTI) |

| Plan, bygg, eiendom, kart og miljø               |                                              |                              |  |  |  |
|--------------------------------------------------|----------------------------------------------|------------------------------|--|--|--|
| Kontakt Areal- og samfunnsutvikling              | Finn reguleringsplaner                       | Byggesak                     |  |  |  |
| Eiendomsdeling og oppmåling                      | <b>Kart</b><br>Enkelt kart og avansert kart. | Arealplan og reguleringsplan |  |  |  |
| Kommuneplan, kommunedelplaner og<br>områdeplaner | Miljø                                        | Flaggreglement               |  |  |  |

Velg "GeoInnsyn (publikumskart)"

### Kart

Geolnnsyn (publikumskart) Areal- og reguleringsplaner, eiendomskart, flybilder, tegnefunksjon m.m. WebInnsyn (avansert kart) Kart med utvidet funksjonalitet

#### Geolnnsyn Narvik kommune

I Geolnnsyn finner du kartdata og informasjon over de mest etterspurte tjenestene i kommunen.

GeoInnsyn er vår raskeste løsning og kan brukes på PC, nettbrett og mobil. GeoInnsyn inneholder blant annet ulike bakgrunnskart, elendomskart med matrikkelopplysninger, areal- og reguleringsplaner, byggetiltak, samt vertkøy for tegning, måling, utskrift og 3D-visning. Man kan søke på stedsnavn, adresser, arealplaner og elendommer. Man kan velge mellom ulike prosjekter med tilpasset kartinnhold og funksjonalitet.

#### Forbehold om feil

Kommunen tar forbehold om at det kan forekomme feil og mangler i kartene, blant annet når det gjelder bygg, eiendomsgrenser, plandata, ledninger og kabler, kummer med mer. Ved prosjektering og anleggsarbeid må dette derfor undersøkes nærmere i kommunen.

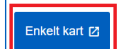

Trykk på knappen "Enkelt kart"

|                       | -          |                          | 2       |
|-----------------------|------------|--------------------------|---------|
| GeoInnsyn Narvik      | Konger     | is gate 45 ×             |         |
| kommune               | Q SØKER    | ESULTATER                | ,       |
| * * *                 | > EIEND    | ОМ [2]                   | )       |
| > Eiendomsinformasjon | VEGAL      | DRESSE                   | )       |
| > Byggesak            | Kongens ga | e 45, Narvik (Vegadresse | )       |
| > Plan                | arvika     | aldsvik                  | MALL CI |
| > Økonomisk kartverk  | Vassvi     | ×398                     | ALVID A |

Man kan nå **søke i kartløsningen** på blant annet:

Gateadresse (som "Kongens gate 45")

Gårds- og bruksnummer *(som "40/107")* 

Plannavn (som "Narvik torv")

PlanID (som "2012005")

## Trykk på ønsket resultat som dukker opp i listen.

Skru på ønsket kartlag.

NARVIK KOMMUNE

Trykk på pilen til venstre for "Plan" og huk av for eksempel "**Gjeldende reguleringsplaner**".

Kartet viser nå vedtatte reguleringsplaner i kommunen.

| GeoInnsyn Narvik<br>kommune       |   |  |  |  |
|-----------------------------------|---|--|--|--|
| <u>ه</u> ک                        | Ŧ |  |  |  |
| > Eiendomsinformasjon             |   |  |  |  |
| > Byggesak                        |   |  |  |  |
| ✓ Plan                            |   |  |  |  |
| >  Reguleringsplan til behandling |   |  |  |  |
| ➤ ☑ Gjeldende reguleringsplaner   |   |  |  |  |

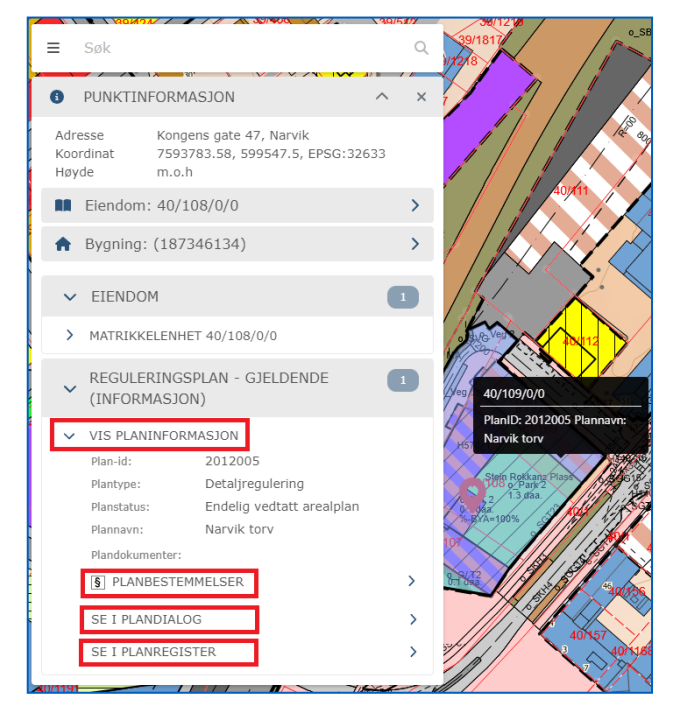

Trykk i kartet på det området du er interessert i.

Dersom det er registrert en reguleringsplan for området kan man trykke på **"vis planinformasjon"** i resultatvinduet som dukker opp. Videre har man flere valg for å se dokumenter tilknyttet planen.

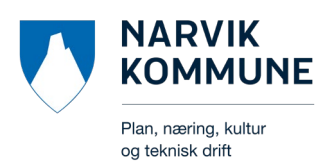

Trykk på for eksempel **"se i planregister**".

Et vindu med utvidet planinformasjon dukker nå opp.

Her kan man åpne ulike planbehandlinger og se tilknyttede dokumenter ved å trykke på dem.

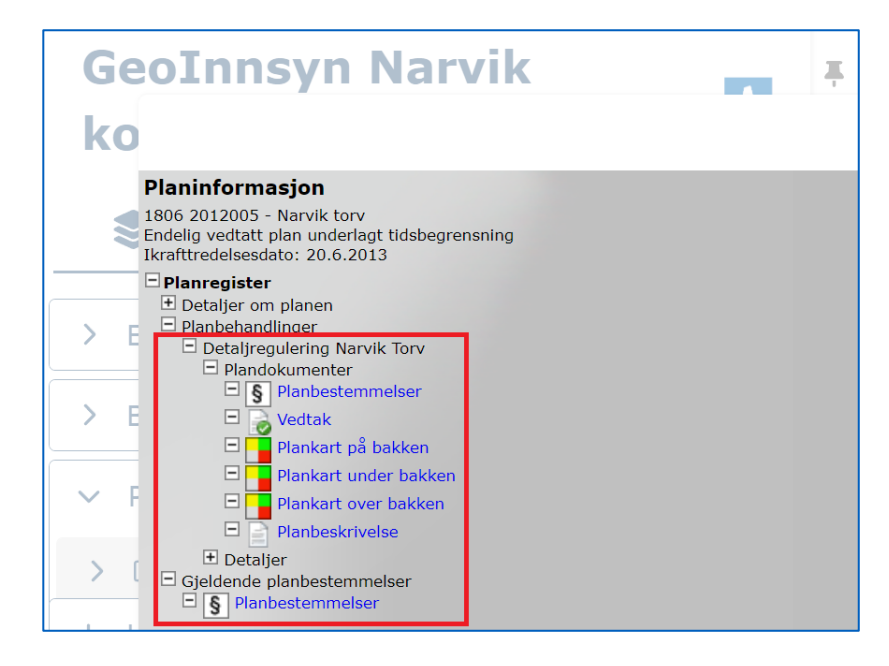

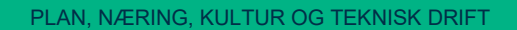